- 2. Manage Job Opening Page Denigr age Job O Recruiting Home | Search Job Ope Job Opening ID 1593 Job Posting Title Gradu Job Code 900X0 Statu Applicants Applicant Screening Activity & Attachments Details Applied All Applicants Applicant Name Appl Con 1000 Anudeep External . ô -8 ø Candace an Harinichand an hary . lianan 18 2018 SITE I Sydne sri 💦 😽 · Group Actions Deselect All Recruiting Home | Search Job Opening
  - a. This will take you to the Manage Job Opening page. Here you will see a list of all Applicants who have applied to the opening.
  - b. The page will default to the "All" tab. Notice the additional tabs that show detailed information regarding the Applicants. (Applicants, Applicant Screening Activity & Attachments, and Details)

An Applicant's disposition is the Applicant's status with regards to a particular Job Opening . These statuses track the progress of an Applicant through the Recruiting Process. Notice the additional tabs that show the various dispositions of all the A pplicants . (All, Applied , Reviewed , Screen , Route, Interview , Offer , Hire, Hold, and Reject )

c. <u>Note on Dispositions</u>: Only a Recruiter can mark an Applicant from "Applied" to "Reviewed ". Once the Applicant is in the Reviewed disposition, the Hiring Manager will be able to see them on their Applicant list.

| Ma | rk Reviewed |
|----|-------------|
|    |             |

Applicant Management Job Aid CR\_JA004

| ·                           |                           |                   |                 | Questionnaire |
|-----------------------------|---------------------------|-------------------|-----------------|---------------|
| Dang a Talata Ta tasawa ang | antas euro essaren nel es | स्त कुल्डा की रहे | <u> </u>        |               |
|                             |                           |                   |                 | Answers       |
| swer                        |                           | Correct Answer    | Selected Answer | Possible An   |
|                             |                           |                   |                 |               |
|                             |                           |                   |                 |               |
|                             |                           |                   |                 |               |
|                             |                           |                   |                 |               |
|                             |                           |                   |                 |               |
|                             |                           |                   |                 |               |
|                             |                           |                   |                 |               |

 Click "Return " when you are finished reviewing the application to return to the Manage Job Opening Page.

## 4. View Applic ant Details

| lanage .   | Job O                                                            |                                         |                       |             |                         |                    |                                             |                                              |               |                |             |                                            |                          |
|------------|------------------------------------------------------------------|-----------------------------------------|-----------------------|-------------|-------------------------|--------------------|---------------------------------------------|----------------------------------------------|---------------|----------------|-------------|--------------------------------------------|--------------------------|
| Recruitin  | ng Home   🕤 Search Jub                                           | ill<br>Openings () ung c                | icaic ivew 1 mg       |             | Lithoward Marter, L. E. | granicious opening |                                             |                                              |               |                |             | reisundiize                                | 1                        |
|            | Job Opening ID 1593<br>Job Posting Title Gradu<br>Job Code 900X0 | uate Assistage (19<br>00 (Student Assis | ownuman Keso<br>tant) | urces       |                         | <b>D</b> e         | Status 310<br>Business Unit<br>partment 460 | Югорен<br>1 <b>30000 (Со</b><br>0000 (Н. 11) | un en esta    | té University) |             |                                            |                          |
| Applicants | Applicant Screening                                              | Activity & Attach                       | nments Deta           | ails        |                         |                    |                                             |                                              |               |                |             |                                            |                          |
| All<br>,-8 | Annlied                                                          | Revie                                   | wed                   | Screen      | Boute                   | Interview          | 00                                          | fer<br>·/                                    | Hire          | Hold           |             | Reject                                     |                          |
| Applicants | <b>1</b> 00                                                      |                                         |                       |             |                         |                    |                                             |                                              |               | , eBarrandiza  | Sind Minuel |                                            | First A & S              |
| Select     | Applicant Name                                                   | Appl 🙀                                  | атто туре             |             | - Reason                | - Application      | Resum                                       | Hark<br>Revi                                 | ewed Route    | • Interview    | Reje        | ot 🎫 Pr                                    | int                      |
|            | Anudeep                                                          | 1000                                    | External              | Applieu     |                         |                    |                                             |                                              | <b>ru</b> - u | u              | . ^ .       |                                            | Julei Actions            |
|            | Candace                                                          |                                         | External              | Applied     |                         |                    |                                             |                                              | <del>60</del> | B              | 0           | 6                                          |                          |
|            | Christian                                                        | 1000                                    | External              | Applied     |                         | - u                |                                             | -                                            | °° 00         | <b>110</b>     | <b>^</b> v  | -                                          | • • • Other Actions      |
|            | Harinica and tary                                                |                                         | Externaï              | Applies int |                         |                    | - 11 - S                                    | 201                                          | • • •         |                | P           | 2<br>1 1 1 1 1 1 1 1 1 1 1 1 1 1 1 1 1 1 1 |                          |
|            | Jianan 👘                                                         |                                         | External              | Applied     |                         |                    |                                             |                                              | Ĝ€Ĵ           | ×0             | 0           | 6                                          | - Giller - histoneousues |
|            | 8 <sup>48</sup> <mark>B</mark> RITEJ                             |                                         | Externa               | Applied     |                         | <b>— —</b>         | _ ia                                        | <b>— —</b>                                   | éé            | <u> </u>       | _ Ø         | 6                                          | i • Other Actions        |
|            | Sydne :: 1                                                       | -                                       |                       |             |                         |                    |                                             |                                              |               |                | ~ *         |                                            |                          |
|            | sri                                                              | And a second                            | External              | Annlied     |                         | - 5117 L           |                                             |                                              |               |                |             |                                            | 1000                     |

a. To mark an Applicant as Reviewed , click on the icon in the "Mark Reviewed "column.

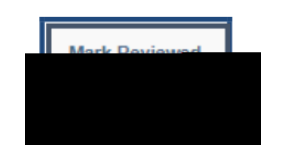

b. You will receive a pop -up window indicating that you are successful . Click OK.

c. Notice that the A pplicant will now be moved to the " Reviewed " tab :

d. To route the Applicant, click on the "Route" icon. ha 1 Tf 0.03Tm (Td (79Tj EMeT6 1 Tf 0 Tc 0 T

| Interview                                                                                                    |                                            |                             |                                                  |
|----------------------------------------------------------------------------------------------------|--------------------------------------------|-----------------------------|--------------------------------------------------|
| Submit Save as Draft   de Return                                                                                                    |                                            |                             |                                                  |
| Con Opening ID 1593                                                                                                    |                                            | Business Unit 3             | DD1.(Columbus,State.(Liniversity)                |
| Job Submitte                                                                                                    |                                            | Jot 🛜 👷 🎆 🔊 🕯               | ng Title Graduate Assistant- Mary State A resour |
| Candace                                                                                                    |                                            |                             |                                                  |
| Applicant ID                                                                                                    |                                            | Prefer                      |                                                  |
| Applicant Type External Applicant                                                                                                    |                                            |                             |                                                  |
| *Interview - Succession - Interen                                                                                                    | Interview Type                             | ¥                           | Initiator Annette Brown                          |
| *Start Time Appl                                                                                                    | icant Response None                        | V III (1                    | Notify Applicant                                 |
| *End Time                                                                                                    |                                            | 0                           | Notify Interview Team                            |
| *Time Zone EST Q                                                                                                    |                                            |                             |                                                  |
| Interviewers ②                                                                                                    |                                            |                             |                                                  |
| Interviewer Name Date                                                                                                    | Start Time End Time Resp                   | onse                        | Comments Availability                            |
|                                                                                                    | None                                       | <b>*</b>                    | 0                                                |
| Add by we see                                                                                                    |                                            |                             |                                                  |
| Venue Information (2)                                                                                                    |                                            | fa                          |                                                  |
| Venue                                                                                                    | DC DC DC                                   | • ··· III                   |                                                  |
| Response concerned and concerned and concerned |                                            |                             |                                                  |
|                                                                                                    |                                            |                             |                                                  |
| Add/Edit Venue                                                                                                    | 25                                         | 4 characters remaining      |                                                  |
| Interview Materials                                                                                                    |                                            |                             |                                                  |
| Notes (?)                                                                                                    |                                            | acument W W 🗰 🕶 👀 W         |                                                  |
| No notes have the second second  |                                            | No Attachments have been ad |                                                  |
| Add Note Load Job Opening Notes                                                                                                    |                                            | Add Attachment              | Load Job Consist Attachment                      |
|                                                                                                    | Let                                        | tter 👔                      |                                                  |
|                                                                                                    |                                            | Letter                      | ¥                                                |
|                                                                                                    |                                            | Date Press                  |                                                  |
|                                                                                                    |                                            | 🗎 Include i                 | Consolidated Letter                              |
|                                                                                                    |                                            | Generate Letter             | Email Applicant Uploa                            |
| Consclidered Interview Letter                                                                                                    |                                            |                             |                                                  |
| Add Interview                                                                                                    |                                            |                             |                                                  |
| Argent All International                                                                                                    |                                            |                             |                                                  |
| Expand A                                                                                                    | Collapse A                                 |                             |                                                  |
|                                                                                                    |                                            |                             |                                                  |
| Submit Save as Draft                                                                                                    |                                            | 15 🔐 🎦                      |                                                  |
| Submit Save as Draft                                                                                                    | State State State State State State        | 15 m 🎦                      |                                                  |
| Submt Save as Draft                                                                                                    | Star Star Star Star Star Star              | 12 m 22                     |                                                  |
| Submit Save as Draft                                                                                                    | 81 <b>85 75 86 75 80 75 80 75 80</b> 75 80 | 19 m 29                     |                                                  |
| Submt Save as Dratt                                                                                                    | "Interview                                 | Schedule " p                | ag e.                                            |
| Submt Save as Dratt                                                                                                    | "Interview                                 | Schedule " p                | ag e.                                            |
| Submt Save as Dratt                                                                                                    | "Interview                                 | Schedule " p                | ag e.                                            |
| Submt Save as Draft                                                                                                    | "Interview                                 | Schedule " p                | ag e.                                            |
| Submit Save as Dratt                                                                                                    | "Interview                                 | Schedule " p                | ag e.                                            |
| Submt Save as Dratt                                                                                                    | "Interview                                 | Schedule "p                 | ag e.                                            |
| Submit Save as Dratt                                                                                                    | "Interview                                 | Schedule "p                 | ag e.                                            |
| Submit Save as Draft                                                                                                    | "Interview                                 | Schedule "p                 | ag e.                                            |
| Submit Save as Draft Somments can be added in the                                                                                                    | "Interview                                 | Schedule "p                 | ag e.                                            |
| Submt Save as Dratt                                                                                                    | "Interview                                 | Schedule "p                 | ag e.                                            |
| Submit Save as Draft                                                                                                    | "Interview                                 | Schedule "p                 | ag e.                                            |
| Submit Save as Draft                                                                                                    | "Interview                                 | Schedule "p                 | ag e.                                            |
| Submit Save as Draft                                                                                                    | "Interview                                 | Schedule "p                 | ag e.                                            |
| Submt Save as Draft                                                                                                    | "Interview                                 | Schedule " p                | ag e.                                            |
| Submt Save as Draft                                                                                                    | "Interview                                 | Schedule " p                | ag e.                                            |

- i. Once all necessary sections have been completed on the "Interview Schedule" pag e, then, click "Submit".
- j. You will receive a message that you have successfully submitted I nterview details. Click OK.

 k. Notice the Applicant has been moved to the "Interview " tab. Here you can set up additional Interviews, create Interview EEInddi a Tc -n, cre1.393 (a)5.4 (i)-7.6104 Td ()T6 ro41BD

| Manage Interviews                                                                                                    |                                                                                                    |
|----------------------------------------------------------------------------------------------------|----------------------------------------------------------------------------------------------------|
| Manage Interserviews                                                                                                    |                                                                                                    |
|                                                                                                    |                                                                                                    |
| Save   🌰 Return                                                                                                    | Press                                                                                                    |
| Applicant Name Care State                                                                                                  | Job Opening in the                                                                                                    |
| Applicant ID /723<br>Job Posting Title Graduate Applead Human Descurres Secures<br>Job Code and You Charles The Costanting | South The second state of the second state of the second state of |
| Interview Summary (?)                                                                                                    |                                                                                                    |
| Select Date Start Time Find.Time Time.Zone Location                                                                        | Submitted. Stabus. Final Recommendation                                                                                                    |
| 12/09/2018                                                                                                    |                                                                                                    |
| Interview Details @                                                                                                    |                                                                                                    |
| Date 12/09/2019                                                                                                    | Edit Interview Schedule                                                                                                    |
| Start Time 11:30AM EST                                                                                                    |                                                                                                    |
| End Time 12:00PM EST                                                                                                    |                                                                                                    |
| Location                                                                                                    |                                                                                                    |
| Submitted Veran                                                                                                    |                                                                                                    |
| Status Unconfirmed                                                                                                    |                                                                                                    |
| Final Recommendation (2)                                                                                                   |                                                                                                    |
| Final Recommendation                                                                                                    |                                                                                                    |
| Reason                                                                                                    |                                                                                                    |
| Average Structure                                                                                                    |                                                                                                    |
| Interview Evaluations 🛞                                                                                                    |                                                                                                    |
| No interview evaluations found.                                                                                            |                                                                                                    |
| a an an an an an an an an an an an an an                                                                                   |                                                                                                    |
|                                                                                                    |                                                                                                    |
| Create New Interview Schedule                                                                                              |                                                                                                    |

c. The "Interview Schedule" has now been updated. Click Submit.

| Submit Save as Draft   🌰 Return                                    | Pe                                                                                                    |
|--------------------------------------------------------------------|----------------------------------------------------------------------------------------------------|
| Job Opening ID 1593<br>Job Opening Status 010 Opening<br>Submitter | Business Unit 30000 (Columbus State University)<br>Ioh Postipo Jule Graduzia Assistant, kurana Reserverse      |
| ▼ Candace                                                          |                                                                                                    |
| Applicant ID                                                       | Preferred Contact                                                                                              |
| Applicant type Extensi Applicant                                   |                                                                                                    |
| *Date 12/09/2019 19 In                                             | terview Tyr                                                                                                    |
| *Start Time ***????*** Applica                                     | nt Response Marts                                                                                              |
| 50<br>*End                                                         | Staterview Team                                                                                                |
| *Time Zone EST Q                                                   |                                                                                                    |
| Interviewers (?)                                                   |                                                                                                    |
| Interviewer ID Interviewer N                                       | and a second second second second second second second second second second second second second second second |
| Q / 12/09/2019 13                                                  | A JOPM None V E O O                                                                                            |
| Add Interviewer                                                    |                                                                                                    |
| Venue Information                                                  |                                                                                                    |
| Venue Columbus State University                                    | Location Columbus State University - University Police Department                                              |
| hr@ColumbusState.edu                                               |                                                                                                    |
| Response Accepted                                                  | Y                                                                                                    |
|                                                                    |                                                                                                    |
| Add/Edit Venue                                                     | 198 characters remaining                                                                                       |
| Interview Materials                                                |                                                                                                    |
| Notes ?                                                            | X · Contractionent ( Austrinient ()                                                                            |
| No notes have been added to this Interview.                        | No Attachments have been added to this Interview.                                                              |
|                                                                    | Add Attackment Lead John Opening Attackment                                                                    |
|                                                                    | Letter @                                                                                                    |
|                                                                    |                                                                                                    |
|                                                                    | Date Printed                                                                                                   |
|                                                                    |                                                                                                    |
|                                                                    | Generate Letter Email Applicant Upload Letter                                                                  |
| Our week line to a line                                            |                                                                                                    |
| Cancel Interview                                                   |                                                                                                    |
| Consolidated the August Street Loop                                |                                                                                                    |
|                                                                    |                                                                                                    |
| Add Interview                                                      |                                                                                                    |
|                                                                    |                                                                                                    |

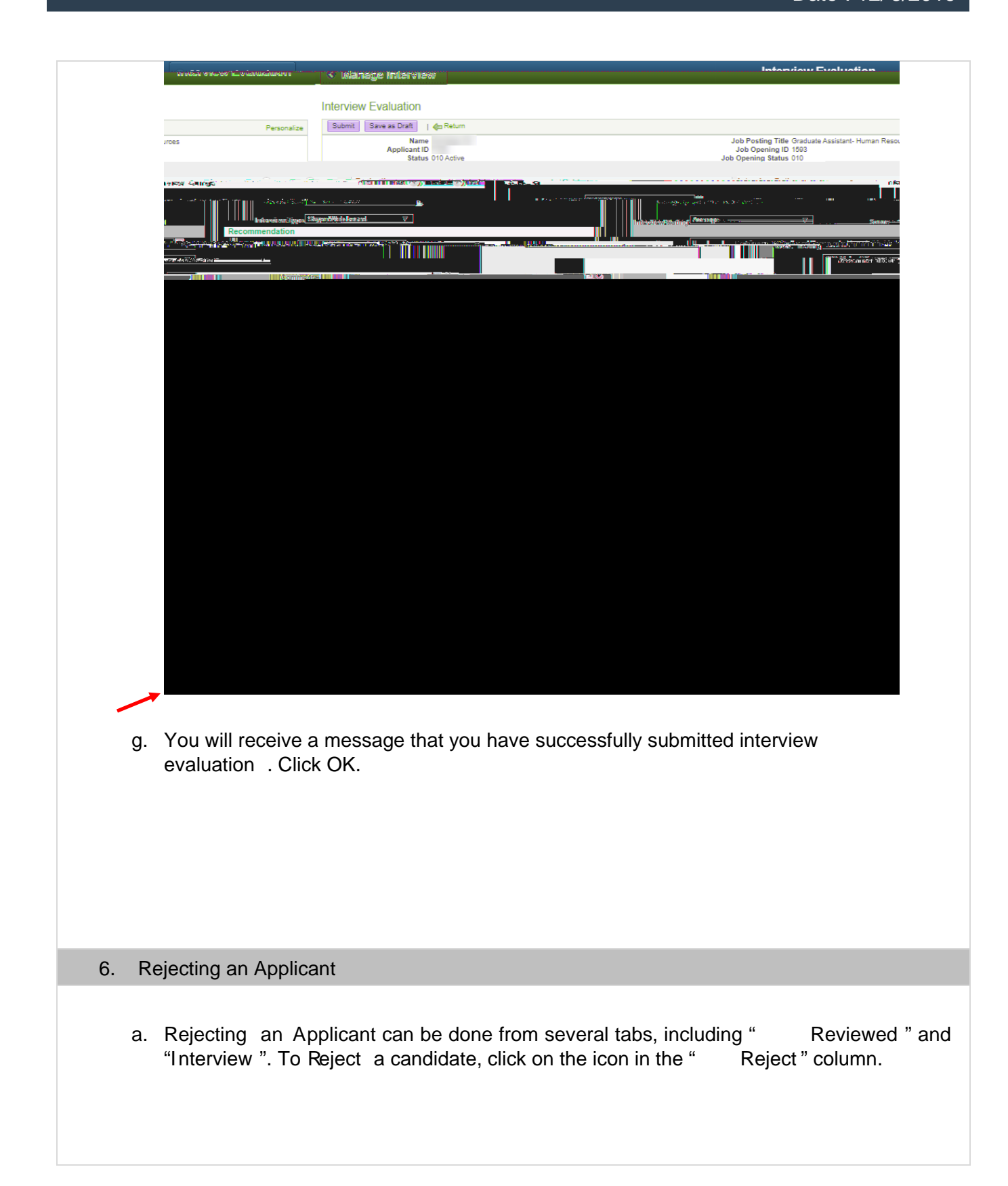

| < Man                                                                                                    | ane .loh Onenin                                                                                                    | <b>.</b>                                                                                                    | llaev na 15                                                                                                    |                                                                                                    |                      |                             |                |         |
|----------------------------------------------------------------------------------------------------|----------------------------------------------------------------------------------------------------|----------------------------------------------------------------------------------------------------|----------------------------------------------------------------------------------------------------|----------------------------------------------------------------------------------------------------|----------------------|-----------------------------|----------------|---------|
|                                                                                                    |                                                                                                    | Send Corresponde                                                                                                    | nce                                                                                                    |                                                                                                    |                      |                             |                |         |
| dence creates.<br>ible to all users.<br>re job openings'<br>s who have unre                                                                                                    | hiring<br>estricted                                                                                                    | The access setting affects w<br>Private correspondence can<br>Public correspondence that i<br>Public correspondence that i<br>teams and creators. It is also | ho can see the applicant no<br>only be seen by the author<br>s not associated with any jr<br>s associated with job open<br>visible to administrators a | ote that correspon<br>r.<br>ob openings is vis<br>ings is visible to th<br>nd any other usen                                                                                                    |                      |                             |                |         |
| First 🚯 1                                                                                                    | of 1 🕑 Last                                                                                                    | Recipients                                                                                                    | Personalize   Find<br>Applicant Name                                                                                                    | View All   🗇<br>Job Opening                                                                                                    |                      |                             |                |         |
| ate Assistant- H                                                                                                    | uman                                                                                                    | Message Type and Mett                                                                                                    | Candace                                                                                                    | Resources                                                                                                    |                      |                             |                |         |
|                                                                                                    |                                                                                                    | *Contact Metho                                                                                                    | d Email                                                                                                    | <b>v</b>                                                                                                    |                      |                             |                |         |
|                                                                                                    | To Candace                                                                                                    | Desirient Information                                                                                                    | 3                                                                                                    |                                                                                                    |                      |                             |                |         |
| 1                                                                                                    | Co                                                                                                    |                                                                                                    | <i>A</i>                                                                                                    | // 500                                                                                                    |                      |                             |                |         |
|                                                                                                    | Bcc                                                                                                    |                                                                                                    |                                                                                                    | Find                                                                                                    |                      |                             |                |         |
|                                                                                                    | [∄]<br>✔ Include In                                                                                                    | terested Parties                                                                                                    |                                                                                                    |                                                                                                    |                      |                             |                |         |
| Sende                                                                                                    | er Information<br>From                                                                                                    |                                                                                                    |                                                                                                    |                                                                                                    |                      |                             |                |         |
| Mess                                                                                                    | age<br>*Subject Your Applica                                                                                                    | tion with USG                                                                                                    |                                                                                                    |                                                                                                    |                      |                             |                |         |
|                                                                                                    | *Access Public<br>*Message 10 Decembe                                                                                                    | ▼<br>er 2019                                                                                                    |                                                                                                    | . 24                                                                                                    |                      |                             |                |         |
|                                                                                                    | Ms. Candao<br>123 Elm Stru<br>Columbus, C                                                                                                    | e<br>eet<br>DH 12345                                                                                                    |                                                                                                    |                                                                                                    |                      |                             |                |         |
|                                                                                                    |                                                                                                    |                                                                                                    |                                                                                                    |                                                                                                    |                      |                             |                |         |
|                                                                                                    | Dear Ms. Ca                                                                                                    | andace ,                                                                                                    |                                                                                                    |                                                                                                    |                      |                             |                |         |
| ns beracher op yi<br>i).                                                                                                    | Dear Ms. Ca                                                                                                    | indace                                                                                                    | a katalan kang barne t                                                                                                    | santa a anti-<br>caren jeo<br>position (s                                                                                                    |                      |                             |                |         |
| no terreturno y<br>ns terreturno y<br>().<br>Suate Assistant                                                                                                    | Dear Ms. Ca                                                                                                    | in regara bi ho                                                                                                    | i felen gi y dir i se ne s                                                                                                    | participa e e e e e e e e e e e e e e e e e e e                                                                                                    |                      |                             |                |         |
| ns berecht to yi<br>n, berecht to yi<br>),<br>Juste Assistant<br>In Inform would<br>to Inform Jon Corre                                                                                                    | Dear Ms. Ca                                                                                                    | andace ),<br>The search is the<br>the other mores of the                                                                                                    | Attachment<br>No attachment                                                                                                    | sang jer<br>positor (s<br>1593 Grav<br>Mainanat<br>ts<br>nia have been add                                                                                                    |                      |                             |                |         |
| so deraction to yi<br>b deraction to yi<br>buste Assistant<br>the inform you 9<br>led to this Corre                                                                                                    | Dear Ms. Co<br>Dear Ms. Co<br>Dear M | indace ),<br>or regera 2x Po<br>ue other mores                                                                                                    | Attachment<br>No stachme                                                                                                    | Sanard, po<br>position (I<br>1593 Grav<br>JAla senset<br>Is<br>Is have been ado                                                                                                    |                      |                             |                |         |
| 103 5 400 or<br>ns control in 10 yi<br>Juate Assistant<br>In inform unu 8<br>and to this Corre                                                                                                    | Dear Ms. Cr<br>Dear Ms. Cr<br>State and Acident In our<br>Acid Attachm<br>Acid Attachm                                                                                                    | ent                                                                                                    | Attachment<br>No strachment                                                                                                    | Strategy position (a)<br>position (a)<br>JUN senset<br>ts<br>have been add                                                                                                    |                      |                             |                |         |
| store in the second second sec | bear Ms. Cr<br>Dear Ms. Cr<br>School and Control and Control<br>spondence.<br>Add Attachm                                                                                                    | Indace 1,<br>Trastra 2, 20<br>us other mores<br>ent                                                                                                    | Attachment<br>Ne attachment                                                                                                    | Same is a second second      |                      |                             |                |         |
| e. After o                                                                                                    | Dear Ms. Co<br>and a sound action<br>And Allacom                                                                                                    | andace                                                                                                    | Attachment                                                                                                    | s<br>ta have been as<br>the maximum of the second<br>the second of the second of the second | previewii            | ng , Click S                | Send.          |         |
| e. After of f. You v                                                                                                    | Completing                                                                                                    | g your corre<br>pop -up w                                                                                                    | Attachment<br>Na stachment<br>spondence<br>indow that                                                                                                  | the according to the second to the second to      | previewii<br>you hav | ng , Click S<br>e successfu | Send.<br>Ily R | ejected |
| e. After of<br>f. You v<br>candid                                                                                                    | completing<br>vill see a<br>date. Click                                                                                                    | g your corre<br>pop -up w<br>c OK .                                                                                                    | Attachment<br>No attachment<br>spondence<br>indow that                                                                                                 | the second second secon      | previewii<br>you hav | ng , Click S<br>e successfu | Send.<br>Ily R | ejected |
| e. After of<br>f. You v<br>candid                                                                                                    | completing<br>vill see a<br>date. Click                                                                                                    | g your corre<br>pop -up w<br>c OK .                                                                                                    | Attachment<br>Naturna<br>spondence<br>indow that                                                                                                    | ce and<br>at confirms                                                                                                    | previewii<br>you hav | ng , Click S<br>e successfu | Send.<br>Ily R | ejected |
| e. After of candid                                                                                                    | completing<br>vill see a<br>date. Click                                                                                                    | g your corre<br>pop -up w<br>c OK .                                                                                                    | Attachment<br>Ne stractment<br>spondence<br>indow that                                                                                                 | the second firms                                                                                                    | previewii<br>you hav | ng , Click S<br>e successfu | Send.<br>Ily R | ejected |
| e. After of<br>f. You v<br>candid                                                                                                    | completing<br>vill see a<br>date. Click                                                                                                    | andace                                                                                                    | spondence<br>indow that                                                                                                    | ce and<br>at confirms                                                                                                    | previewii<br>you hav | ng , Click S<br>e successfu | Send.<br>Ily R | ejected |
| e. After of f. You v candid                                                                                                    | completing<br>vill see a<br>date. Click                                                                                                    | g your corre<br>pop -up w<br>c OK .                                                                                                    | spondence<br>indow that                                                                                                    | ce and<br>at confirms                                                                                                    | previewii<br>you hav | ng , Click S<br>e successfu | Send.<br>Ily R | ejected |
| e. After of candid                                                                                                    | completing<br>vill see a<br>date. Click                                                                                                    | g your corre<br>pop -up w<br>c OK .                                                                                                    | spondence<br>indow that                                                                                                    | the second firms                                                                                                    | previewii<br>you hav | ng , Click S<br>e successfu | Send.<br>Ily R | ejected |
| e. After of candid                                                                                                    | completing<br>vill see a<br>date. Click                                                                                                    | g your corre<br>pop -up w<br>c OK .                                                                                                    | spondence<br>indow that                                                                                                    | ce and<br>at confirms                                                                                                    | previewii<br>you hav | ng , Click S<br>e successfu | Send.<br>Ily R | ejected |

| Recruiting Home   Search Job Cycle Source Job Cycle Source In the Interview     Applicant Screening Activity & Attachments Details     Applicant Screening Activity & Attachments Details                                                                                                    | Applicants       Applicant Name       Applicant ID       Type       Other Control       Other Control       Other Control       Other Control       Other Control       Other Control       Other Control       Control       Contro       Control       Contro<                                                                                                    | Image: Second Second | Manage     | Job Opening                                                   |                                        |                         |             |                               |                                                                                                    |                    |                |                         |
|----------------------------------------------------------------------------------------------------|----------------------------------------------------------------------------------------------------|----------------------------------------------------------------------------------------------------|------------|---------------------------------------------------------------|----------------------------------------|-------------------------|-------------|-------------------------------|----------------------------------------------------------------------------------------------------|--------------------|----------------|-------------------------|
| Applicants     Periodial Provide Assistant: Human NetWorks     Statil 5 0 Open       Applicants     Applicant Screening     Activity & Attachments     Details       Applicants     Applicant Screening     Activity & Attachments     Details       Applicants     Offer     Hin     Hold     Statil 5 0 Open       Statil 5 0 Open     Offer     Hin     Hold     Statil 5 0 Open       Applicants     Offer     Offer     Hin     Hold     Statil 5 0 Open       Statil 5 0 Open     Offer     Offer     Hin     Hold     Statil 5 0 Open       O     Offer     Offer     Hin     Hold     Statil 5 0 Open       Statil 5 0 Open     Offer     Offer     Hin     Hold     Statil 5 0 Open       O     Offer     Offer     Hin     Hold     Hold     Statil 5 0 Open       Statil 5 0 Open     Offer     Offer     Hin     Hold     Hold     Statil 5 0 Open       Statil 5 0 Open     Offer     Offer     Hin     Hold     Hold     Statil 5 0 Open       Statil 5 0 Open     Offer     Offer     Hin     Hold     Hold     Statil 5 0 Open       O     Offer     Offer     Offer     Hin     Hold     Hold     Statil 5 0 Open       Statil 5 0 Open                                                                                                    | Image: Section of the section of the section of th                               | Job Opening ID 112:<br>Job Roemannia Sciences       Search 17 Supering ID 112:<br>Supering ID 112:<br>Job Code 900X00 (Student Assistant)         Applicants       Applicants       Details         Applicants       Applicants       Code 900X00 (Student Assistant)         Details       Applicants       Applicants         Applicants       Applicants       Code 900X00 (Student Assistant)         Details       Science 1 State Sciences       Science 1 State Sciences         Applicants       Applicants       Science 1 State Sciences       Offer         Applicants       Code 900X00 (Student Assistant)       Science 1 State Sciences       Offer         Applicants       Code 900X00 (Student Assistant)       Science 1 State Sciences       Personalze   Find   View All (Student Sciences)         Applicants       Candace       External       Reject       Not Best Outshood czypenences       Not Best Outshood czypenences                                                                                                    | Recruiti   | ng Home   😤 Search Job                                        |                                        |                         |             |                               |                                                                                                    |                    |                |                         |
| Applicants       Applicant Screening       Activity & Attachments       Details         Applicant Screening       Activity & Attachments       Details         Applicant Screening       Applicant Screening       Applicant Screening       Applicant Screening       Personalize [ Find [ View All [ 2 ] ] ]       Personalize [ Find [ View All [ 2 ] ] ]       Personalize [ Find [ Vie                                                                                                    | Applicants       Applicant Soreening       Activity & Attachments       Details         All<br>(0)       Applicant Soreening       Activity & Attachments       Details         Applicants       Applicant Soreening       Activity & Attachments       Details         Applicants       Applicant Soreening       Activity & Attachments       Details         Applicants       Personalize   Find   View All [2]       Find         Select       Applicant Name       Applicant ID       Type       Disposition       Reason       Acode       Acode                                                                                                    | ApplicantS oreening       Activity & Attachments       Details         ApplicantS oreening       Activity & Attachments       Details         ApplicantS oreening       Activity & Attachments       Details         ApplicantS oreening       Activity & Attachments       Details         ApplicantS or entropy       ApplicantS or entropy       ApplicantS or entropy       ApplicantS or entropy       ApplicantS or entropy       ApplicantS or entropy       Personalize       Find       Mersonalize       Find       Personalize       Find       Personalize                                                                                                    |            | Job Opening ID 155<br>Job Posting Title Grad<br>Job Code 900X | ate Assistant- Hu<br>10 (Student Assis | iman keSource:<br>tant) | 8           |                               | ົ່ Statuໃຮ້ 0 ໄດ້ upen<br>ອນອີເກອ່ຣຣ ບານໄ 3ບ000 ໃບດີແກ່ວນລໍ ຣາລີໂອ Uni<br>Department 460000ງີ ີ່ ເກເກສາກ ແອຣວນກ | iversity)<br>rces) |                |                         |
| All     Accollent     Beidendt       (0)     (0)     (0)       Applicants ()     Select     Applicant ID       Select     Applicant ID     Type       Cadace     External     Reject                                                                                                    | All     Anniel     Screen     Reute     Detender     Offer     Hine     Held     Reuter       Applicant 8     0     0     0     0     0     0     0     0     0     0     0     0     0     0     0     0     0     0     0     0     0     0     0     0     0     0     0     0     0     0     0     0     0     0     0     0     0     0     0     0     0     0     0     0     0     0     0     0     0     0     0     0     0     0     0     0     0     0     0     0     0     0     0     0     0     0     0     0     0     0     0     0     0     0     0     0     0     0     0     0     0     0     0     0     0     0     0     0     0     0     0     0     0     0     0     0     0     0     0     0     0     0     0     0     0     0     0     0     0     0     0     0     0     0     0     0     0     0     0     0     0     0                                                                                                    | All     Anolined     Residened     Screenen     Residened     Screenen     Residened     Residened                                                                                                    | Applicants | Applicant Screening                                           | Activity & Attac                       | hments Det              | ails        |                               |                                                                                                    |                    |                |                         |
| Applicants  Personalize   Find   View All [ 2]  Select Applicant Name Applicant ID Type Disposition Reason Candace External Reject Not Best Qualifier expension                                                                                                    | Applicants    Personalize   Find   View All   [2]   Find                                                                                                    | Applicants       Personalize       Find       View Alt       Disposition       Reason       Anothe inversion       Select       Anothe inversion       Candace       External       Reject       Not Best Qualified capmente       Candace       Candace                                                                                                    | All<br>(8) | Applied                                                       | (2)                                    | wed                     | (0) Screen  | (0) (0) (0) (0)               | Offer Hire (0) (0)                                                                                              | (0) , ,            | (1) Reject     | ]                       |
| Select Applicant Name Applicant ID Type Disposition Reason Acote Acote A | Select         Applicant Name         Applicant ID         Type         Disposition         Reason         Acades         Acades                                                                                                    | Select         Applicant Name         Applicant D         Type         Disposition         Reason         Applicant Name         Applicant Name         Applicant Nam         Applican                                                                                                    | Applicants |                                                               |                                        |                         |             |                               |                                                                                                    |                    | Personalize    | Find   View All   🗇   📑 |
| 🖸 Candace External Reject Not Best Qualifiere - capacitation and the capacitation of the capacitation of   | Candace External Reject Not Best Qualified - capter with a set of the set of the set of | Candace External Reject Not Best Qualifier Community                                                                                                    | Select     | Applicant Name                                                | Applicant ID                           | Туре                    | Disposition | Reason                        | Apolis Apolis Re                                                                                                | eviewed            |                |                         |
|                                                                                                    |                                                                                                    |                                                                                                    |            | Candace                                                       | 1000                                   | External                | Reject      | Not Best Qualified-Experience |                                                                                                    | <b>.</b>           | <del>7</del> 2 | <u>a</u> _              |
|                                                                                                    |                                                                                                    |                                                                                                    |            |                                                               |                                        |                         |             |                               |                                                                                                    |                    |                |                         |
|                                                                                                    |                                                                                                    |                                                                                                    |            |                                                               |                                        |                         |             |                               |                                                                                                    |                    |                |                         |
|                                                                                                    |                                                                                                    |                                                                                                    |            |                                                               |                                        |                         |             |                               |                                                                                                    |                    |                |                         |
|                                                                                                    |                                                                                                    |                                                                                                    |            |                                                               |                                        |                         |             |                               |                                                                                                    |                    |                |                         |